## Land Rent Payment User - guide

# ardhisasa Shamba Lako, Hati Safi!

#### Land rent payment -user login

User logs in using Ardhisasa Id/Id number, password and OTP sent to their phone.

| Login                                | <b>ardhi</b> SOSC<br>Shamba Lako, Hati S | )<br>iafi!            |
|--------------------------------------|------------------------------------------|-----------------------|
| Identification Number or Ardhisasa I | D                                        |                       |
| <b>100-101</b> 55                    |                                          |                       |
| Password                             |                                          |                       |
| •••••                                |                                          | 3                     |
| OTP Code                             |                                          |                       |
| 120115                               |                                          | 0:58 :40 Resence      |
|                                      | Login                                    |                       |
| Don't have an account. Register here | Back to home                             | Forgot your password? |

### Land rent payment - selection of land rent services

On the dashboard, the user selects land rent services

| ardhisasa<br>Shamba Lako, Hati Safi! | 10:10:11 AM<br>September 20, 2022<br>Hi George, welcome | SHAMBA LAKO, HATI SAFI |                     | Private account |         |  |
|--------------------------------------|---------------------------------------------------------|------------------------|---------------------|-----------------|---------|--|
|                                      | Home / Dashboard                                        |                        |                     |                 |         |  |
| Services                             | Services                                                |                        |                     |                 |         |  |
| My Properties                        |                                                         |                        |                     |                 |         |  |
| My Wallet                            | Search for a Service                                    |                        |                     |                 |         |  |
| ① My Appointments                    | Q Find Service                                          |                        |                     |                 |         |  |
| 🖬 My Tickets                         |                                                         |                        |                     |                 |         |  |
| Notifications                        | Land Registration                                       |                        | Land Administration |                 |         |  |
| B Account                            | Search                                                  |                        | Land Rent           |                 |         |  |
|                                      | Transfer                                                |                        | Change of User      |                 |         |  |
|                                      | Charge                                                  | View More              | Extension of User   | View More       | CFC Cle |  |
|                                      |                                                         |                        |                     |                 |         |  |
|                                      |                                                         |                        |                     | /               |         |  |
|                                      |                                                         |                        |                     |                 |         |  |
|                                      |                                                         |                        |                     |                 |         |  |

### Land rent payment

The user clicks on the pay land rent button.

|                         | 10:21:57 AM<br>September 20, 2022     | SHAMBA LAKO, HATI | SAFI              | 99 <del>1</del>    | Private account        |     |
|-------------------------|---------------------------------------|-------------------|-------------------|--------------------|------------------------|-----|
| shamba Lako, Hati Safi! | Home / Dashboard / MoLPP / Services / | Land Rents        |                   |                    |                        |     |
|                         | Land Rents                            |                   |                   | Get C              | Rearance Pay Land Rent |     |
| Services                | Land Rents Invoices                   |                   |                   |                    |                        |     |
| My Properties           | No. Reference Number                  | Parcel Number     | Date Total Amount | Status             | Actions                |     |
| Hy Wallet               |                                       |                   |                   | Items per page: 20 | 0 of 0                 |     |
| () My Appointments      |                                       |                   |                   | tono por page. 20  |                        |     |
| 🖬 My Tickets            |                                       | No invoice        | generated.        |                    |                        |     |
| Notifications           |                                       |                   |                   |                    |                        |     |
| e Account               |                                       |                   |                   |                    |                        |     |
|                         |                                       |                   |                   |                    |                        |     |
|                         |                                       |                   |                   |                    | ୍ୟୁସ                   | Men |
|                         |                                       |                   |                   |                    | Schule                 | 1   |
|                         |                                       |                   |                   |                    |                        |     |
|                         |                                       |                   |                   |                    |                        |     |
|                         |                                       |                   |                   |                    |                        |     |
|                         |                                       |                   |                   |                    |                        |     |

#### Land rent payment- parcel search

The user will first search the parcel of the land by keying in the title number.

|                         | 10:27:48 AM SHAMBA LAKO, HATI SAFI   September 20, 2022                                              | Private account                                    |
|-------------------------|----------------------------------------------------------------------------------------------------|----------------------------------------------------|
| shamba Lako, Hati Safi! | Home / Dashboard / MoLPP / Services / Land Rents / Pay Land Rents                                    |                                                    |
|                         | Pay Land Rents                                                                                       | Back                                               |
| Services                | To pay land rent search the title number, select the invoice on the results table and pay the due in | nvoice.                                            |
| My Properties           |                                                                                                    | Search                                             |
| Hy Wallet               |                                                                                                    |                                                    |
| () My Appointments      |                                                                                                    |                                                    |
| Hy Tickets              |                                                                                                    |                                                    |
| Notifications           |                                                                                                    |                                                    |
| e Account               |                                                                                                    |                                                    |
|                         |                                                                                                    |                                                    |
|                         |                                                                                                    | Settings ×                                         |
|                         |                                                                                                    | install a feature.<br>Tap to get more information. |
|                         |                                                                                                    |                                                    |
|                         |                                                                                                    |                                                    |

#### Land rent payment

The list of land payment history is displayed. The user clicks on the pay button to proceed with the payment of the due invoice.

|                         | 10:34:37 AM<br>September 20 | , 2022             |                    | SHAMBA L                | AKO, HATI SAF         | Ē              |         | <u></u> | Private account |
|-------------------------|-----------------------------|--------------------|--------------------|-------------------------|-----------------------|----------------|---------|---------|-----------------|
| shamba Lako, Hati Safi! | Home / Da                   | shboard / MoLPF    | P / Services / La  | nd Rents / Pay Land I   | Rents                 |                |         |         |                 |
|                         | Pay La                      | nd Rents           |                    |                         |                       |                |         |         | Back            |
| Services                | To pay land                 | rent search the ti | tle number, select | the invoice on the resu | ilts table and pay th | e due invoice. |         |         |                 |
| My Properties           | Q NAIF                      |                    |                    |                         |                       |                |         |         | Search          |
| Hy Wallet               | Land Re                     | nts                |                    |                         |                       |                |         |         |                 |
| O My Appointments       |                             |                    |                    |                         |                       |                |         |         |                 |
| My Tickets              | No.                         | Date               | Payment            | Total Amount            | Balance               | Status         | Actions |         |                 |
| Notifications           | 1                           | Jan 1, 2022        | Land Rent          | Ksh. 215.00             | Ksh. 215.00           | Pending        | Pay     | View 🗸  |                 |
| e Account               | 2                           | Jan 1, 2021        | Land Rent          | Ksh. 224.00             | Ksh. 224.00           | Pending        | Pay     | View 🗸  |                 |
|                         | 3                           | Jan 1, 2020        | Land Rent          | Ksh. 224.00             | Ksh. 224.00           | Pending        | Pay     | View 🗸  |                 |
|                         | 4                           | Jan 1, 2019        | Land Rent          | Ksh. 224.00             | Ksh. 224.00           | Pending        | Pay     | View 🗸  | C.F.C.G.        |
|                         | 5                           | Jan 1, 2018        | Land Rent          | Ksh. 224.00             | Ksh. 224.00           | Pending        | Pay     | View 🗸  |                 |
|                         | 6                           | Jan 1, 2017        | Land Rent          | Ksh. 224.00             | Ksh. 224.00           | Pending        | Pay     | View 🗸  |                 |

#### Land rent payment - Bank payment

The payment options will be displayed. To pay through the cooperative bank, the user will first download the invoice and then proceed with payment to the bank.

|                         | Pay Land Rents Back                                                                                                    |  |
|-------------------------|----------------------------------------------------------------------------------------------------|--|
| shamba Lako, Hati Safi! | To pay land rent search the title number, select the invoice on the results table and pay the due invoice.                                                                                                    |  |
|                         | Q NAIROBI/BLOCKTONS                                                                                                    |  |
| Services                | Land Rents                                                                                                    |  |
| My Properties           | No. Date Payment Total Amount Balance Status Actions                                                                                                    |  |
| My Wallet               | 1 Jan 1, 2022 Land Rent Ksh. 215.00 Ksh. 215.00 Pending Close View                                                                                                    |  |
| My Appointments         | Select payment method *                                                                                                    |  |
| My Tickets              | Cooperative Bank Mpesa Express Mpesa                                                                                                    |  |
| Notifications           |                                                                                                    |  |
| Account                 | BANK MPESA MPESA                                                                                                    |  |
|                         | To pay your bill (KES 216.00) via Cooperative Bank. Follow the steps below.     • Visit Cooperative Bank or mobile banking app if provided.     • Enter account no. 01141164103300     • Enter bill reference no. 9UT9OGRSZG     • Enter pour pin and send.     • You will receive a customer transaction receipt.     • Once you have received a transaction receipt. Click complete button below |  |
|                         |                                                                                                    |  |

#### Land rent payment- m-pesa express

To pay through m-pesa express, the user is required to key in their phone number and a payment request is sent to their phone together with a prompt to enter their m-pesa pin.

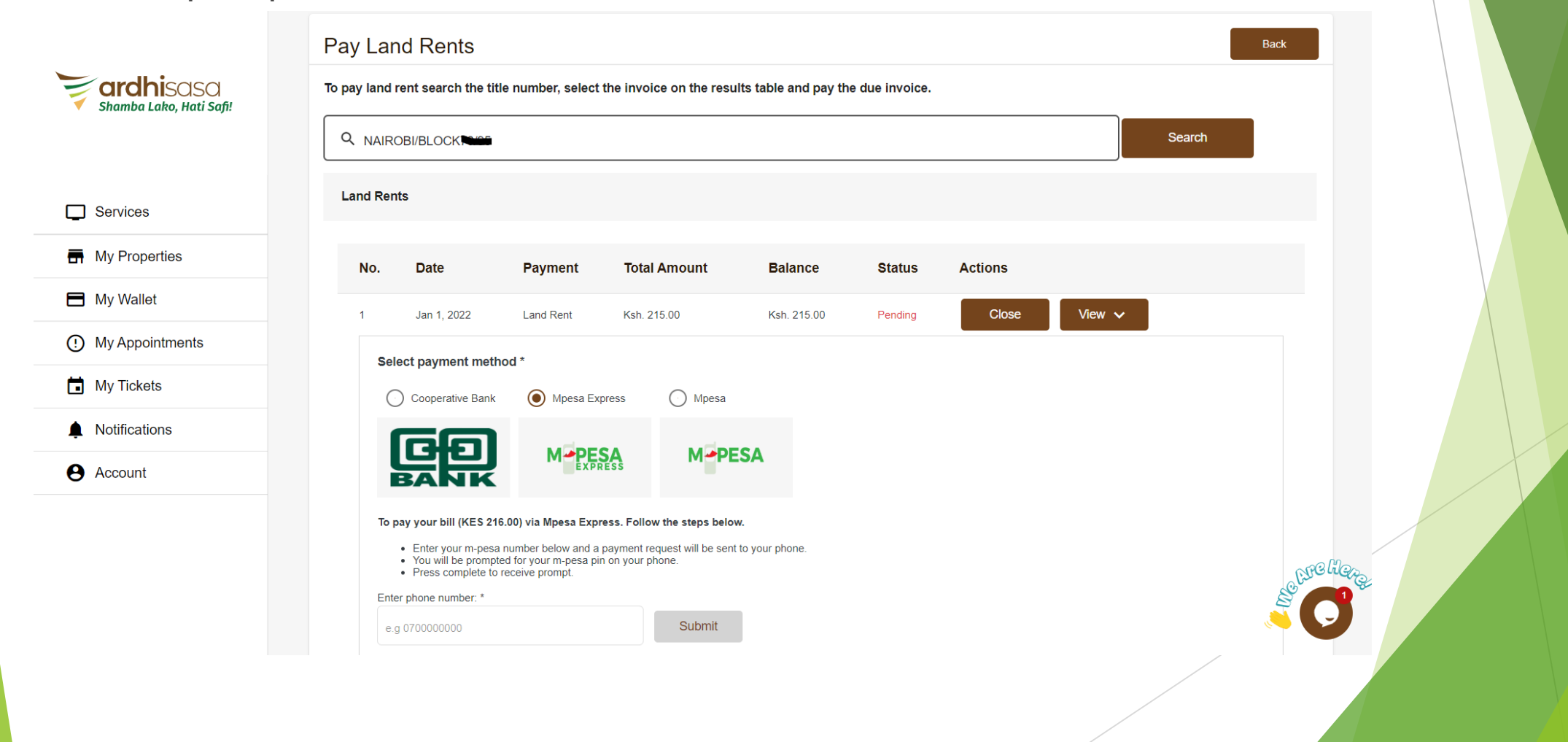

#### Land rent payment- m-pesa

The user can pay through m-pesa by using the paybill number.

|                         | Pay Land Rents Back   To pay land rent search the title number, select the invoice on the results table and pay the due invoice. Back                                                                                                    |
|-------------------------|----------------------------------------------------------------------------------------------------|
| Shamba Lako, Hati Safi! | Q NAIROBI/BLOCKTON                                                                                                    |
|                         | Land Rents                                                                                                    |
| Services                |                                                                                                    |
| My Properties           | No. Date Payment Total Amount Balance Status Actions                                                                                                    |
| My Wallet               | 1 Jan 1, 2022 Land Rent Ksh. 215.00 Ksh. 215.00 Pending Close View ✓                                                                                                    |
| () My Appointments      | Select payment method *                                                                                                    |
| My Tickets              | Cooperative Bank Mpesa Express Mpesa                                                                                                    |
| Notifications           | CED M-PESA M-PESA                                                                                                    |
| e Account               | BANK                                                                                                    |
|                         | To pay your bill (KES 216.00) via Mpesa. Follow the steps below.     • Go to m-pesa on your phone     • Select paybill option     • Enter business no. 8300300     • Enter account no. 9UT90GRSZG     • Enter your m-pesa pin and send     • You will receive a confirmation message from mpesa     • Once you have received a confirmation sms. Click complete button below |
|                         |                                                                                                    |

#### Land rent payment- status of payment

After payment, the status of payment changes to complete

|                         | 11:18:37 AM<br>September 20, 2022          | SHAMBA LAKO, HATI SAFI             | 📫 🏠 Private account         |
|-------------------------|--------------------------------------------|------------------------------------|-----------------------------|
| Shamba Lako, Hati Safi! | Home / Dashboard / MoLPP / Services / Land | Rents                              |                             |
|                         | Land Rents                                 |                                    | Get Clearance Pay Land Rent |
| Services                | Land Rents Invoices                        |                                    |                             |
| My Properties           | No. Reference Number Parcel                | Number Date Total Amount           | Status Actions              |
| My Wallet               | 1 RENT/WL45AGEHN1 NAIROBI/                 | /BLOCK78/1 Jan 1, 2020 Ksh. 224.00 | Complete Pay View 🗸         |
| My Appointments         | 2 RENT/WL45AGEHN1 NAIROBI/                 | /BLOCK78/1                         | Complete Pay View V         |

#### Land rent payment - download clearance certificate

The user can download a clearance certificate once all the payments have been made.

|                                      | 11:22:39 AM SHAMBA LAKO, HATI SAFI   September 20, 2022 September 20, 2022        | Private account |
|--------------------------------------|-----------------------------------------------------------------------------------|-----------------|
| ardhisasa<br>Shamba Lako, Hati Safi! | Home / Dashboard / MoLPP / Services / Land Rents / Clearance Certificate          |                 |
|                                      | Clearance Certificate                                                             | Back            |
| Services                             | To view the Clearance Certificate, Search the parcel to download the certificate. |                 |
| My Properties                        |                                                                                   | Get             |
| My Wallet                            | Click here to download Clearance Rent Clearance                                   |                 |
| ① My Appointments                    | certificate:                                                                      |                 |
| My Tickets                           |                                                                                   |                 |
| Notifications                        |                                                                                   |                 |
| Account                              |                                                                                   |                 |
|                                      |                                                                                   |                 |
|                                      |                                                                                   |                 |
|                                      |                                                                                   | $\mathbf{O}$    |
|                                      |                                                                                   |                 |
|                                      |                                                                                   |                 |

#### Land rent clearance certificate

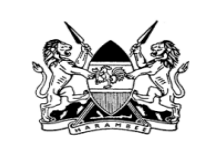

REPUBLIC OF KENYA GOVERNMENT LAND ACT

#### RENT CLEARANCE CERTIFICATE

THIS IS TO CERTIFY THAT THE LAND RENT IN RESPECT OF PLOT NO. **NAIROBI/BLOCK78/** HAS BEEN CLEARED FOR AND UPTO 31st DECEMBER, 2022.

**REFERENCE NUMBER: CTI1ZQN0UN** 

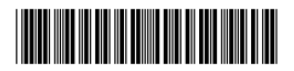

Note: This document is computer generated and therefore not signed. It is valid docume Issued under the authority of THE MINISTRY of LANDS & PHYSICAL PLANNING

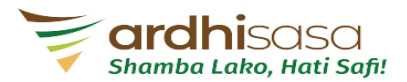